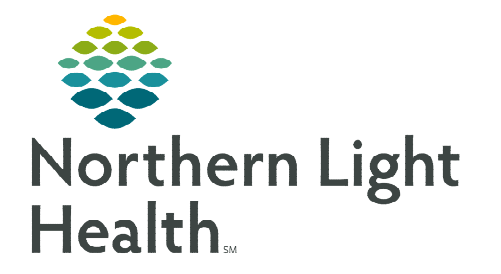

## From the Office of Clinical Informatics Home Care and Hospice Netsmart – Reserving and Editing an Assessment

July 16, 2024

If a completed assessment needs to be edited, it first needs to be reserved. Edits may then be made and assessment needs to be submitted again.

## **Opening the chart**

- **<u>STEP 1</u>**: **My Patients:** tap the patient's name or use the magnifying glass to search for the patient then open the chart.
- **<u>STEP 2</u>:** Sync the chart.

## **Open and reserve the Assessment for editing**

- **<u>STEP 1</u>**: Tap **Assessment** tile.
- **<u>STEP 2</u>**: Tap the Assessment to edit in the left side column.
- STEP 3: Tap Reserve Assessment in the lower right.
- **STEP 4:** A warning may appear: This assessment has passed the assessment lock days: because of your role, you are permitted to edit this assessment. Tap OK.
- <u>STEP 5</u>: Notes box: enter edit assessment (date of assessment) then tap Done.
- **<u>STEP 6</u>**: Enter the edits to assessment.
- **<u>STEP 7</u>**: Tap arrow in the top left.
  - Enter Netsmart password.
  - Tap arrow at the top left to save edits.

## **Submit the Edited Assessment**

- **<u>STEP 1</u>**: Open **Time Entry**.
- **<u>STEP 2</u>**: Update the date at the top of the screen to date of Assessment (original visit).
- **<u>STEP 3</u>:** Submit assessment.
  - This step should automatically remove the reservation of the assessment.

For questions regarding process and/or policies, please contact your unit's Clinical Educator or Clinical Informaticist. For any other questions please contact the Customer Support Center at: 207-973-7728 or 1-888-827-7728.

| :0        | Warning<br>This assessment has passed the<br>assessment lock days; because of your<br>role, you are permitted to edit this<br>assessment<br>OK |      |
|-----------|----------------------------------------------------------------------------------------------------|------|
|           |                                                                                                    |      |
| S         |                                                                                                    |      |
| s to 1/31 | 1 assessment                                                                                                    |      |
| CANCEL    |                                                                                                    | DONE |